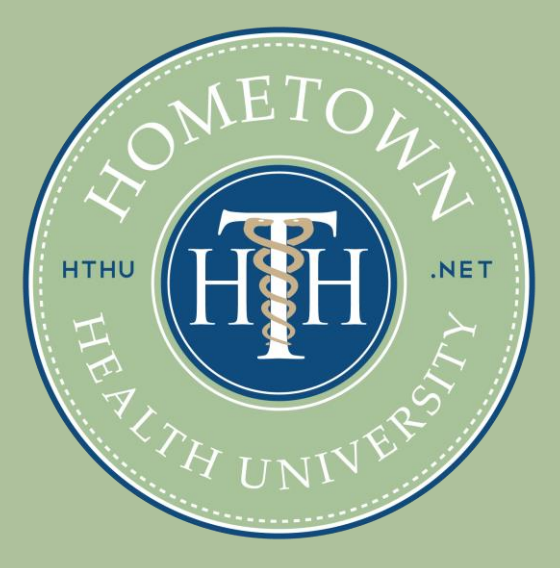

## Welcome!

Simple Guide to Getting Started with Your Online Education Modules through HTHU.net

## Open <u>lms.hthu.net/learn</u> Click "Register" at top right

| 0                |                            |                         |                              |                                |                         | ENGLISH  | * REGIST  | ER SIGN IN |
|------------------|----------------------------|-------------------------|------------------------------|--------------------------------|-------------------------|----------|-----------|------------|
| Home             |                            |                         |                              |                                |                         |          |           | 0          |
| Welcome to HTHU! | Scroll down to browse cata | logs and enroll in cour | rses. Please reach out if yo | ou need support to <u>htht</u> | tech@hometownhealthonli | ne.com.  |           |            |
|                  |                            | Browse H                | THU's Course                 | es, Certificate                | e Programs & M          | More     |           |            |
|                  |                            | continuing edi          | ucation that is hig          | gh quality, currer             | nt, effective and ap    | plicable |           | Le Indi    |
|                  |                            |                         |                              |                                |                         | (        | No.       |            |
|                  |                            |                         |                              |                                |                         | ~        |           |            |
| <b>∓</b> FILTERS | Search                     | ۹                       |                              |                                |                         | CARDS 👻  | NEWEST TO | OLDEST 👻   |
|                  |                            |                         |                              |                                |                         |          |           |            |

## 3. Complete Registration Form

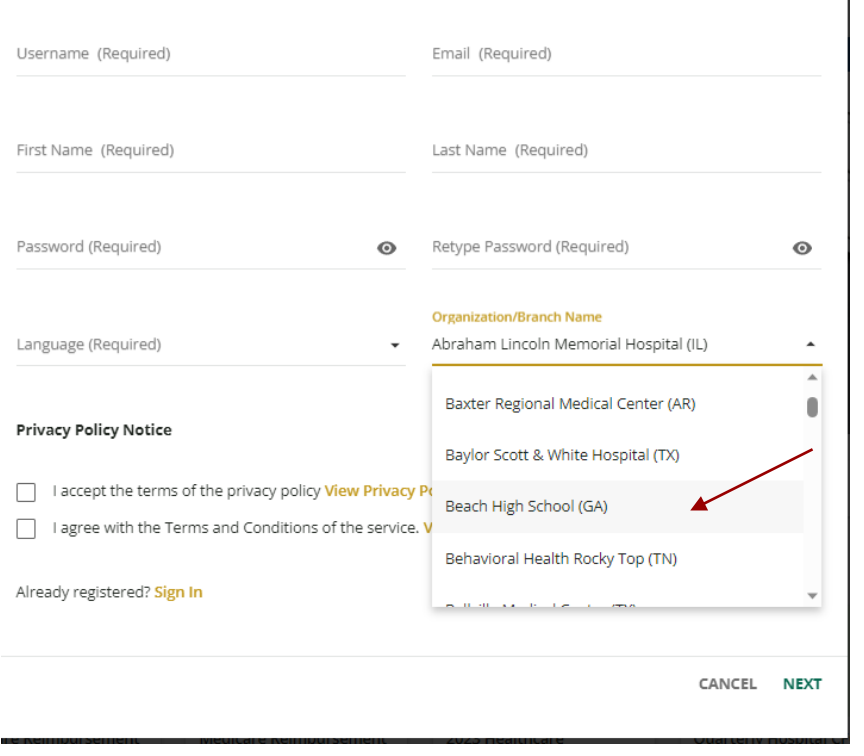

#### Note:

In "Organization/Branch" dropdown, scroll down to find your school name. You can type in the first letter of your school to jump to that section of available organizations.

*This is extremely important. If you do not correctly select your high school, you may run into access issues and require additional assistance.* 

*If you realize you did not select your school properly, please let your instructor know.* 

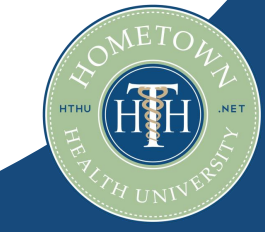

### 3. Complete Registration Form

| <b>Register</b><br>Begin your new learning experience by simply filling out this form | Χ.                                                        |
|---------------------------------------------------------------------------------------|-----------------------------------------------------------|
| User Profile 2 Additional Fields                                                      |                                                           |
| State (Required)                                                                      | Title/Position (Required)                                 |
| Do you hold a professional license? (RN, LPN, CNA, PA <sub>X</sub> .                  | If you hold a professional license, please enter your lic |
| Best Phone Number to Reach You In Case You Need S                                     | If you chose "Other Facility", please type in the name    |
| Organization Type                                                                     | Primary Department 🔹                                      |
| Already registered? Sign In                                                           |                                                           |
| PREVIOUS                                                                              | CANCEL REGISTER                                           |

#### Note: Two required fields: State: Georgia Title/Position: Student

Other fields are optional.

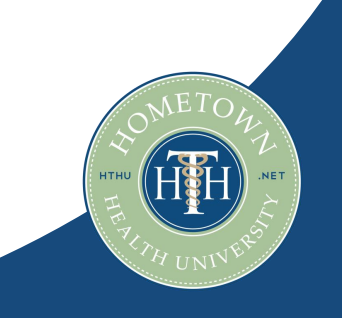

## 4. Optional: Platform Orientation

To learn more about how to navigate the online system, you can enroll in our platform orientation by clicking on the course card. Don't want to complete platform orientation? Skip this step!

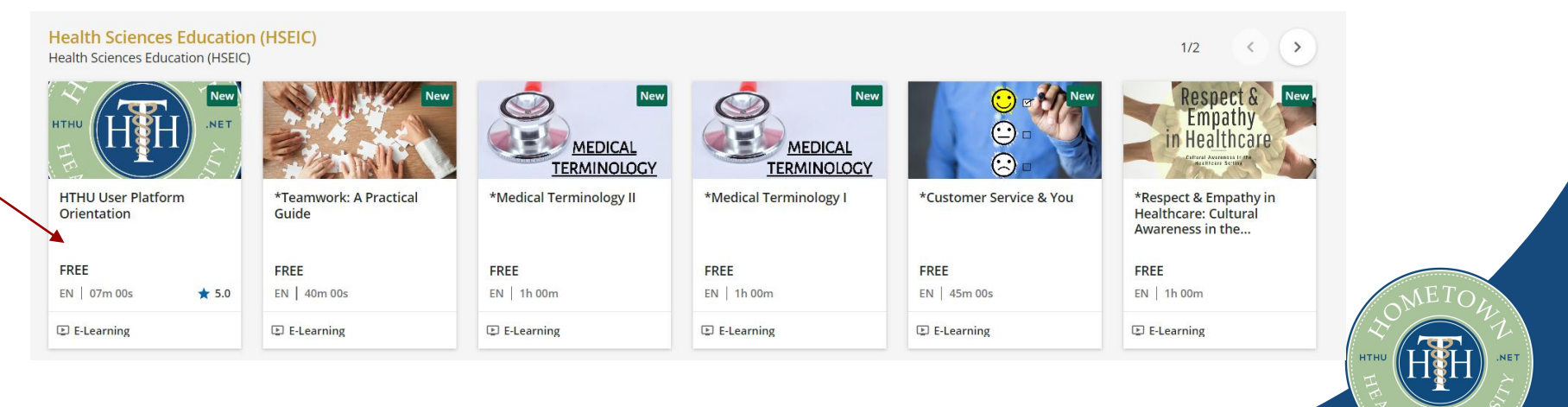

# 5. Scroll down your dashboard to find the course(s) you need to enroll in and click on the course card from the catalog.

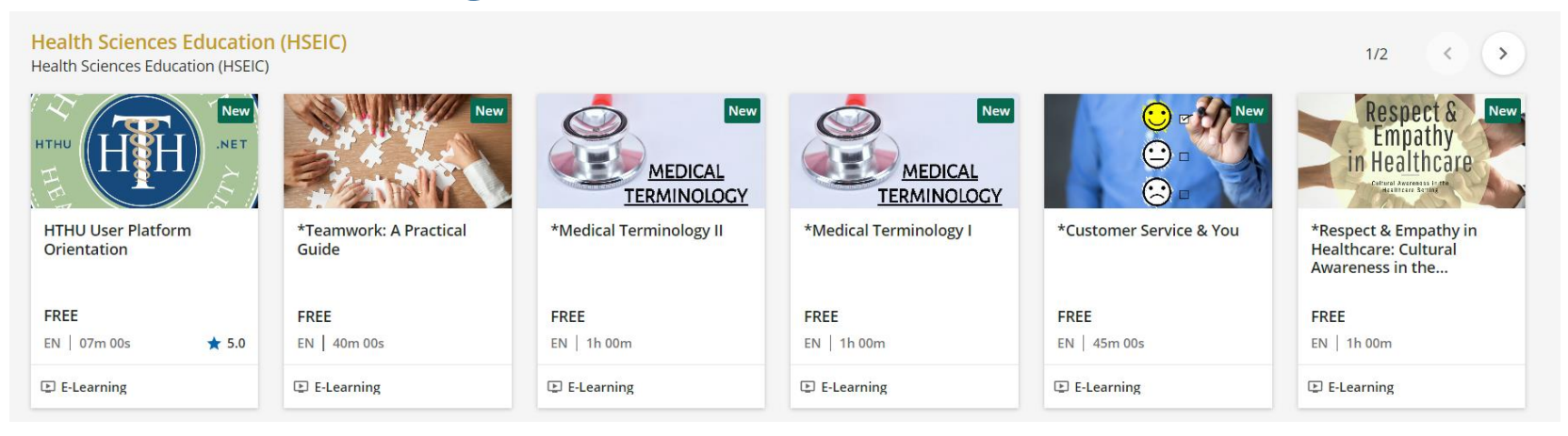

6. When the course description page opens, click on the "ENROLL" button, then 'Begin Course/Start Learning'

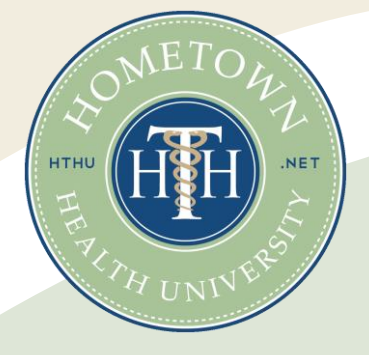

## Returning To Your Education:

- Go to lms.hthu.net
- At top right, click SIGNIN.
- Once signed in, scroll down to your course progress session. Click on an 'enrolled' or 'in progress' course card to continue working.

| Courses Not Started                               | Courses In Progress                               | Completed Courses                                 |  |
|---------------------------------------------------|---------------------------------------------------|---------------------------------------------------|--|
| FILTERS Search Q NEWEST TO OLDEST<br>(ENROLLMENT) | FILTERS Search Q NEWEST TO OLDEST<br>(ENROLLMENT) | FILTERS Search Q NEWEST TO OLDEST<br>(ENROLLMENT) |  |
|                                                   |                                                   |                                                   |  |
|                                                   |                                                   |                                                   |  |
|                                                   |                                                   |                                                   |  |

### **IMPORTANT REMINDERS**

- 1. If you forget your username or password, let your instructor know don't make additional accounts.
- 2. You will have 2 attempts to pass any quiz with an 80% or higher. If you do not pass, let your instructor know. Do not create a new account.
- 3. If you are trying to enroll in a course and you see a prompt to 'purchase' STOP. Do not pay for any courses. Instead, go to the top and SIGN IN to your existing account.

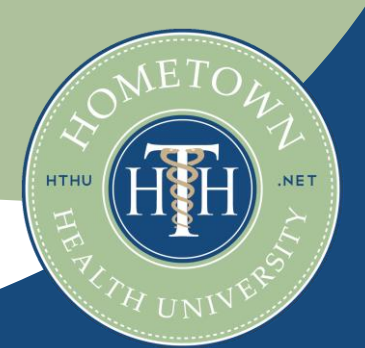